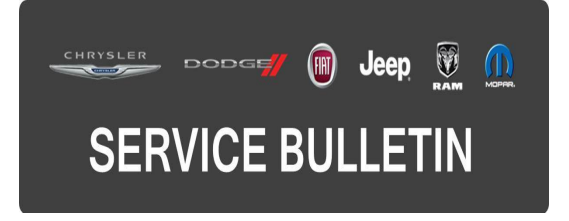

| NUMBER: | 08-040-16  |  |
|---------|------------|--|
| GROUP:  | Electrical |  |

DATE: April 05, 2016

This bulletin is supplied as technical information only and is not an authorization for repair. No part of this publication may be reproduced, stored in a retrieval system, or transmitted, in any form or by any means, electronic, mechanical, photocopying, or otherwise, without written permission of FCA US LLC.

# FOR HELP WITH USING WITECH FOR ECU FLASH REPROGRAMMING, CLICK ON THE APPLICATION'S "HELP" TAB.

# THE wITECH SOFTWARE IS REQUIRED TO BE AT THE LATEST RELEASE BEFORE PERFORMING THIS PROCEDURE.

## SUBJECT:

Flash: BCM Diagnostic And System Improvements

# OVERVIEW:

This bulletin involves updating the Body Control Module (BCM) software.

(FF)

# MODELS:

2014

Fiat 500

- NOTE: This bulletin applies to vehicles built with two door convertible option (Sales Code 5ZT).
- NOTE: This bulletin applies to vehicles within the following markets/countries: NAFTA, APAC and LATAM.

## SYMPTOM/CONDITION:

Some customers may describe that the soft top will not open when pressing the unlock button for more than three seconds.

## DIAGNOSIS:

Using a scan tool (wiTECH) with the appropriate Diagnostic Procedures available in TechCONNECT, verify all engine systems are functioning as designed. If DTCs other than the one listed above are present, record them on the repair order and repair as necessary before proceeding further with this bulletin.

# REPAIR PROCEDURE:

# NOTE: Install a battery charger to ensure battery voltage does not drop below 13.2 volts. Do not allow the charging voltage to climb above 13.5 volts during the flash process.

## NOTE: If this flash process is interrupted/aborted, the flash should be restarted.

 Inspect/Reprogram the BCM with the latest software. Detailed instructions for flashing control modules using the wiTECH Diagnostic Application are available by selecting the "HELP" tab on the upper portion of the wiTECH window, then "HELP CONTENTS." This will open the Welcome to wiTECH Help screen where help topics can be selected.

# NOTE: Follow all screen prompts that apply to the vehicle.

- 2. Using wiTECH, perform a Restore BCM Proxi Configuration. This routine is available under the 'Vehicle Preparations' tab found on the home page of wiTECH.
- 3. Using wiTECH, perform a Proxi Configuration Alignment. This routine is available under the 'Vehicle Preparations' tab found on the home page of wiTECH.
- 4. Clear any DTCs that may have been set in any module due to reprogramming. The wiTECH application will automatically present all DTCs after the flash and allow them to be cleared.

# POLICY:

Reimbursable within the provisions of the warranty.

# TIME ALLOWANCE:

| Labor Operation<br>No: | Description                                                     | Skill Category                     | Amount   |
|------------------------|-----------------------------------------------------------------|------------------------------------|----------|
| 18-19-02-BK            | Module, Body Control<br>(BCM) - Reprogram<br>(0 - Introduction) | 6 - Electrical and<br>Body Systems | 0.2 Hrs. |

NOTE: The expected completion time for the flash download portion of this procedure is approximately 2 minutes. Actual flash download times may be affected by vehicle connection and network capabilities.

# FAILURE CODE:

The dealer must choose which failure code to use. If the customer came in with an issue and the dealer found updated software to correct that issue, use failure code CC, for all other use failure code RF.

- If the customer's concern matches a SYMPTOM/CONDITION identified in the Service Bulletin, failure code CC is to be used.
- If an available flash is completed while addressing a different customer concern, failure code RF is to be used.

| CC | Customer Concern |
|----|------------------|
| RF | Routine Flash    |